## Stahování dat z

## FREESTYLE LIBRE

## POSTUP získání dat

 nainstalujte si do počítače program Freestyle Libre Software - je ke stažení zdarma na www.freestylelibre.cz (viz obr. 1)
připojte čtečku k počítači žlutým mikroUSB kabelem, otevřete program Freestyle Libre Software a kliknete na Create reports (viz obr. 2)
vyberte data první 2 zprávy v levém sloupci, první 3 zprávy v pravém sloupci a v pravém rámečku vyberte období posledních 4 týdnu, změňte Target glucose range na 3,9-10 mmol/l a kliknete na View Reports (viz obr. 3)
Kliknete na Save a zprávu uložte jako PDF

Program je stejně jako čtečka v angličtině, není česky. \* Uživatelé mající Libre v mobilním telefonu exportují data obdobným způsobem

z on-line programu Libreview (<u>www.libreview.com</u>)

Odeslání stažených dat:

Soubor odešlete na email: info@mudrkoliba.cz

Email nazvěte: Stažený glukometr/senzor/pumpa

Do textu emailu napište kontaktní údaje:

Jméno a přimění

Email

Mobilní telefon

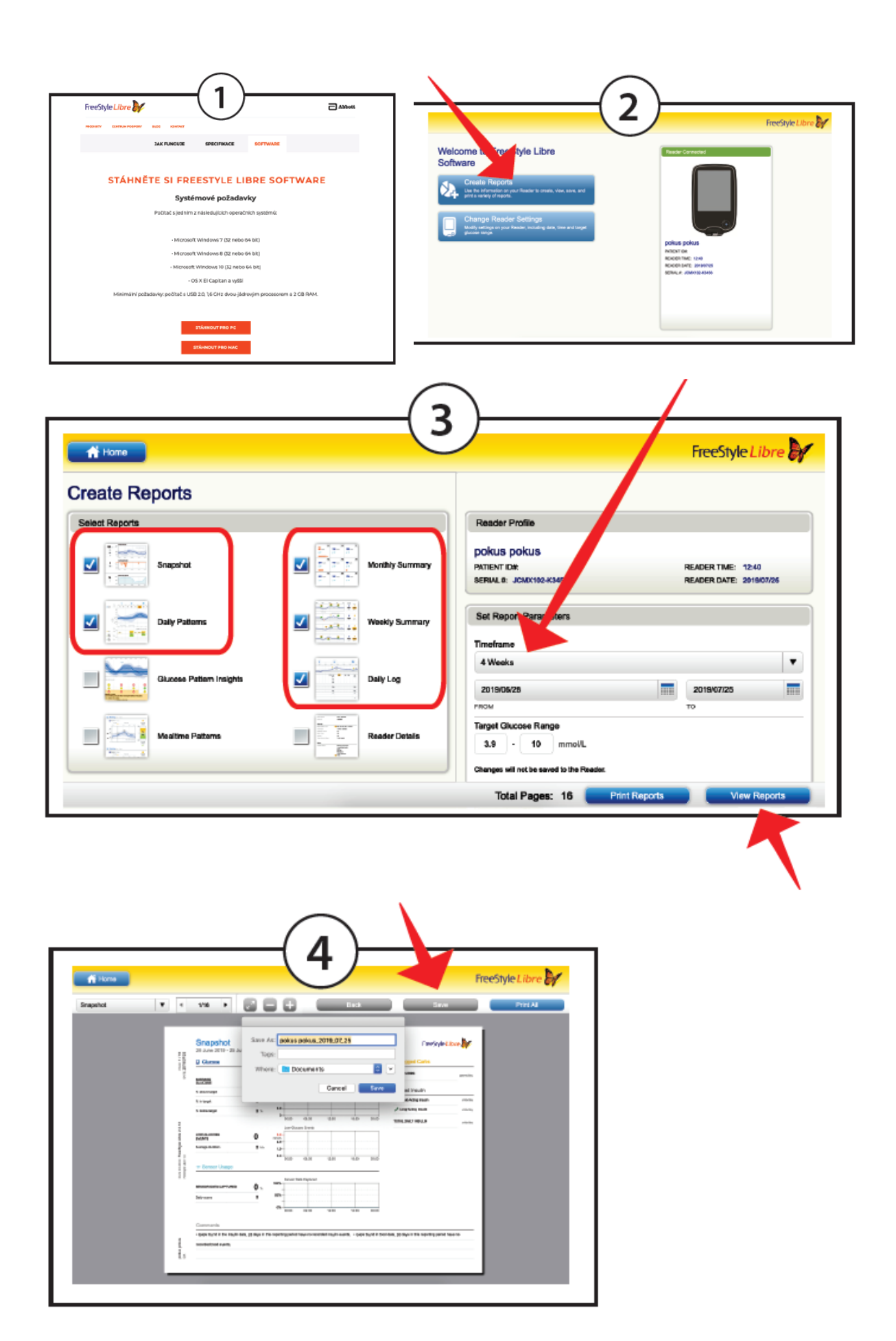